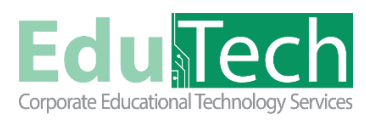

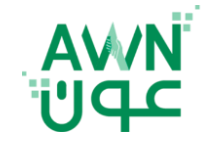

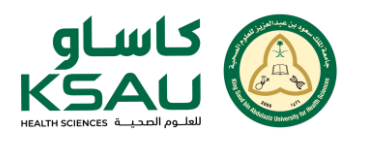

Guide Reference: AWN-801

Version 1

الاختبار

## الوصول إلى الاختبار

- قم بتسجيل الدخول إلى حسابك على منصة عون
- اختر الدورة التي تحتوي على الاختبار من قائمة الدورات المسجلة لديك
  - من صفحة الدورة، ابحث عن اسم الاختبار الذي حدده المدرب
    - اضغط على <u>اسم الاختبار</u> لبدء التحضير للاختبار

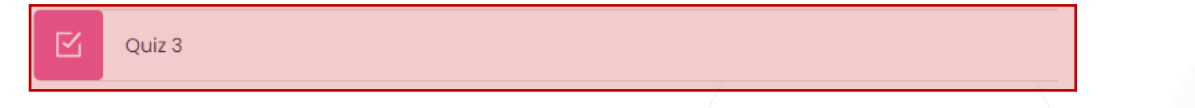

- قبل البدء في حل الاختبار، تأكد من قراءة التعليمات المكتوبة بعناية، والتي قد تشمل "قت بدء وانتهاء الاختبار، عدد المحاولات"
  - أنقر على محاولة الاختبار، سيبدأ الاختبار وستظهر الأسئلة أمامك
    محاولة الاختبار
    ملاحظة : إذا كان الاختبار مقسمًا على صفحات متعددة، استخدم الأزرار الموجودة للتنقل بين الصفحات
  - بعد الإجابة على جميع الأسئلة، تأكد من مراجعة إجاباتك. اضغط على زر أنهاء المحاولة
    - قم بمراجعة إجاباتك في ملخص المحاولة ومن ثم النقر على تسليم الكل وإنهاء الاختبار ملاحظة : قد يُطلب منك تأكيد إرسال الاختبار
      - بمجرد إنهاء الاختبار، يمكنك مشاهدة التعليقات أو الدرجات وفقًا لإعدادات المعلم

| ×     | أتريد تسليم كل إجاباتك والانهاء؟                     |  |
|-------|------------------------------------------------------|--|
|       | بمجرد قيامك بتسليم إجاباتك، لن يعود بإمكانك تغييرها. |  |
|       |                                                      |  |
|       |                                                      |  |
|       |                                                      |  |
|       |                                                      |  |
| إتعاء |                                                      |  |
|       |                                                      |  |